# 疑難解答無法登入遙測代理管理器 — Web使用者 介面顯示502錯誤

#### 目錄

<u>簡介</u> <u>必要條件</u> <u>程式</u> <u>相關資訊</u>

# 簡介

本檔案介紹使用者登入思科遙測代理(CTB)Web使用者介面(UI)時疑難排解「502」錯誤的程式。

### 必要條件

• 思科遙測代理基本知識

## 程式

有時,使用者無法在完成軟體更新後立即登入到CTB Manager Web UI。Web UI顯示**Request failed** with status code 502 error:

|     |                           |               |     | <br>  |
|-----|---------------------------|---------------|-----|-------|
|     |                           | սիսիս         |     | <br>- |
|     |                           | CISCO         |     | [     |
|     | Cisco                     | Telemetry Bro | ker |       |
|     | Request failed with statu | s code 502    |     | <br>  |
| 1 1 | Userr                     | name          |     |       |
|     | -                         | adres .       | J   |       |
|     | Pass                      | word          | 1   |       |
| •   |                           | Sign In       | ·   | 1     |
|     |                           |               |     |       |
|     |                           |               |     |       |
|     |                           |               |     |       |
|     |                           |               |     |       |

telegraf服務發生錯誤時會發生這種情況。要確認這是您的案例,請按照以下步驟操作:

- 1. 使用admin憑據通過SSH登入到CTB管理器節點。
- 2. 運行sudo su命令並輸入admin的密碼,以獲得root使用者的完全訪問許可權。
- 3. 一旦您擁有root訪問許可權,請檢視telegraf-collector和ti-frontend容器服務的最新日誌。為此
  - ,請運行以下兩個命令:
    - docker logs -f telegraf-collector
    - docker logs -f鈦前端
- 4. 在telegraf-collector日誌中顯示以下錯誤:

```
root@mexsna-ctb-mgr-node:/home/admin# docker logs -f telegraf-collector
Running as collector
2022-12-16T23:10:11Z I! Starting Telegraf 1.19.1-titan
2022-12-16T23:10:11Z I! Loaded inputs: disk mem system
2022-12-16T23:10:11Z I! Loaded aggregators:
2022-12-16T23:10:11Z I! Loaded processors:
2022-12-16T23:10:11Z I! Loaded outputs: http
2022-12-16T23:10:11Z I! Tags enabled:
2022-12-16T23:10:11Z I! [agent] Config: Interval:1m0s, Quiet:false, Hostname:"", Flush
Interval:10s
2022-12-16T23:11:02Z E! [agent] Error writing to outputs.http: when writing to
[http://localhost/telegraf] received status code: 500
2022-12-16T23:11:17Z E! [agent] Error writing to outputs.http: when writing to
[http://localhost/telegraf] received status code: 500
2022-12-16T23:11:31Z E! [agent] Error writing to outputs.http: when writing to
[http://localhost/telegraf] received status code: 500
```

5. 從Titanium-frontend 記錄auth request unexpected status: 502 while sending to client and

connection rejected errors are displayed:

root@mexsna-ctb-mgr-node:/home/admin# docker logs -f titanium-frontend 2022/12/16 23:10:13 [error] 15#15: \*4 auth request unexpected status: 502 while sending to client, client: 10.64.0.66, server: , request: "POST /telegraf HTTP/1.0", host: "10.64.0.65" 2022/12/16 23:10:20 [error] 15#15: \*8 auth request unexpected status: 502 while sending to client, client: 10.64.0.67, server: , request: "POST /telegraf HTTP/1.0", host: "10.64.0.65" 2022/12/16 23:10:21 [error] 15#15: \*10 connect() failed (111: Connection refused) while connecting to upstream, client: 169.254.64.10, server: , request: "GET /api-v1/node-manager HTTP/1.0", upstream: "http://169.254.64.8:8000/api-v1/node-manager", host: " 2022/12/16 23:10:23 [error] 15#15: \*12 connect() failed (111: Connection refused) while connecting to upstream, client: 10.64.0.67, server: , request: "GET /api-v1/node-manager/configv2 HTTP/1.0", upstream: "http://169.254.64.8:8000/api-v1/node-manager/config-v2", host: "10.64.0.65" 2022/12/16 23:10:26 [error] 15#15: \*14 connect() failed (111: Connection refused) while connecting to upstream, client: 169.254.64.10, server: , request: "GET /api-v1/node-manager HTTP/1.0", upstream: "http://169.254.64.8:8000/api-v1/node-manager", host: "titaniumfrontend:8080" 2022/12/16 23:10:28 [error] 15#15: \*16 connect() failed (111: Connection refused) while connecting to upstream, client: 10.64.0.66, server: , request: "POST /telegraf HTTP/1.0", subrequest: "/api-v1/node-manager/auth", upstream: "http://169.254.64.8:8000/api-v1/nodemanager/auth", host: "10.64.0.65" 2022/12/16 23:11:02 [error] 15#15: \*54 auth request unexpected status: 502 while sending to client, client: 169.254.64.10, server: , request: "POST /telegraf HTTP/1.0", host: "titaniumfrontend:8080" 如果CTB管理器上的/var/lib/titan分割槽的利用率幾乎已滿(超過90%),則可能發生此行為。運行

如果CTB官埋器上的/var/lib/titan分割槽的利用率幾乎已兩(超過90%),則可能發生此行為。連行 df -h 命令以檢查磁碟利用率:

root@mexsna-ctb-mgr-node:/home/admin# df -h

| Filesystem                                      | Size | Used | Avail | Use% | Mounted on     |  |  |
|-------------------------------------------------|------|------|-------|------|----------------|--|--|
| udev                                            | 3.9G | 0    | 3.9G  | 0%   | /dev           |  |  |
| tmpfs                                           | 798M | 1.4M | 797M  | 1%   | /run           |  |  |
| /dev/sda4                                       | 15G  | 3.6G | 11G   | 26%  | /              |  |  |
| tmpfs                                           | 3.9G | 0    | 3.9G  | 0%   | /dev/shm       |  |  |
| tmpfs                                           | 5.0M | 0    | 5.OM  | 0%   | /run/lock      |  |  |
| tmpfs                                           | 3.9G | 0    | 3.9G  | 0%   | /sys/fs/cgroup |  |  |
| /dev/sda2                                       | 227M | 146M | 65M   | 70%  | /boot          |  |  |
| /dev/sda6                                       | 49G  | 45G  | 1.5G  | 97%  | /var/lib/titan |  |  |
| /dev/sda5                                       | 15G  | 3.6G | 11G   | 26%  | /mnt/alt_root  |  |  |
| 此行為的解決方案是擴展CTB管理器的磁碟大小。為此,請執行思科遙測代理v1.3.1使用手冊中介 |      |      |       |      |                |  |  |
| 紹的 <b>擴展思科遙測代理管理器和代理節點磁碟大小</b> 過程。              |      |      |       |      |                |  |  |

一旦分配了更多的磁碟空間,並且您確認/var/lib/titan分割槽的利用率不再超過90%,就可以再次訪 問CTB Manager Web UI。

**注意**:根據不同的有經驗行為,分配更多磁碟空間後,可能需要4小時才能再次訪問CTB Manager Web UI。

#### 相關資訊

● 如需其他協助,請聯系技術協助中心(TAC)。需要有效的支援合約: <u>思科全球支援聯絡人.</u>

• <u>技術支援與文件 - Cisco Systems</u>

#### 關於此翻譯

思科已使用電腦和人工技術翻譯本文件,讓全世界的使用者能夠以自己的語言理解支援內容。請注 意,即使是最佳機器翻譯,也不如專業譯者翻譯的內容準確。Cisco Systems, Inc. 對這些翻譯的準 確度概不負責,並建議一律查看原始英文文件(提供連結)。